## Web端如何查看、导出船员工资(文档)

用户登录互海通Web端,在"船员费用→船员工资→月度薪资表"界面,可按照以下操作进行: 1、查看新增操作:在月度薪资表界面,点击"薪资明细汇总",跳转至汇总界面,在该界面,点 击"新增",跳转至快速新增工资界面,可切换在船工资/在岸工资,也可按筛选条件查找目标船员

| 9        | 互海科技     |    | ΘQ          |                                 |                      | 工作台 28615) 船舶 | 监控 发现      |            | 切换系统 ▼ 🗘 🛟  | 中文• 🕐 🏠 孙红梅               |
|----------|----------|----|-------------|---------------------------------|----------------------|---------------|------------|------------|-------------|---------------------------|
| <b>B</b> | 過費用      | ~  | 月度薪资表       | 電批历史 薪资设                        | 置                    |               |            |            |             |                           |
|          | 船员合同     |    | 薪资明细汇。      | → 2、点击"薪资                       | 明细汇总"                |               |            |            | 2024        | ▶ ▼ ▼ ▼ = = = = = = = = = |
| ſ        | 船员环障船员工资 | ~  | #           | 船舶 🔻                            | 七月<br>全部 ▼           | 八月<br>全部 ▼    | 九月<br>全部 ▼ | 十月<br>全部 ▼ | 十—月<br>全部 ▼ | +二月<br>全部 ▼               |
|          | 月度薪资表    |    | 1           | 岸基                              |                      | 审批通过          | 审批通过       | 待制作        | 待提交         | 待制作                       |
|          | 审批历史     | 1, | 依次点击进入<br>2 | 、"船员工资-月度薪资表<br><sup>互海1号</sup> | 長" <b>界面</b><br>审批通过 | 审批中           | 审批通过       | 审批中        | 待制作         | 待制作                       |
| ₽. #     | 新気改量     | >  | 3           | 互海 <b>2号</b>                    | 无                    | 待制作           | 审批中        | 待制作        | 待制作         | 待制作                       |
|          |          |    |             |                                 |                      |               |            |            |             |                           |

| 3、 | 点击"新增" |                   |       |        |      |      |      |         | 薪資明細江总 |        |        |        |      |         |    |           |              |
|----|--------|-------------------|-------|--------|------|------|------|---------|--------|--------|--------|--------|------|---------|----|-----------|--------------|
| 新  | 按船员维护  | <sup>賽导出</sup> 技術 | 的维度导出 |        |      |      |      |         |        |        |        |        |      | 2024-11 |    | 船员姓名      | <b>投友</b> 重査 |
| #  | 姓名     | 船舶 👻              | 职位 ▼  | 船员类别 ▼ | 计薪天数 | 币种 ▼ | 基本工资 | 航次奖     | 扫舱费    | 月度奖    | 洗舱费    | 劳务费    | 其他费用 | 补贴      | 扣款 | 薪资总计②     | 操作           |
| 1  | 常小军 ①  | 互海1号              | 二副    |        | 30   | CNY  | 7000 | 1000.00 | 500.00 | 100.00 | 500.00 | 200.00 | 0.00 |         |    | 9,300.00  | 历史记录 编辑 删除   |
| 2  | 刘金祥 ①  | 互海1号              | 大管轮   |        | 30   | CNY  | 8500 | 1000.00 | 500.00 | 100.00 | 500.00 | 200.00 | 0.00 |         |    | 10,800.00 | 历史记录 编辑 删除   |
| 3  | 刘立强 ①  | 互海1号              | 三管轮   |        | 30   | CNY  | 8000 | 1000.00 | 500.00 | 100.00 | 500.00 | 200.00 | 0.00 |         |    | 10,300.00 | 历史记录 编辑 删除   |

|     |                         |      |      |      | 快速新增工资         |         |     |        |             | 8              |  |  |  |  |  |
|-----|-------------------------|------|------|------|----------------|---------|-----|--------|-------------|----------------|--|--|--|--|--|
| 在船工 | ◎ 在岸工资 → 可切换在船工资/在      | 岸工资  |      |      | 4、可按筛选条件查找目标船员 |         |     |        |             |                |  |  |  |  |  |
|     |                         |      |      |      | 2024-11        | 请选择船舶 🖌 | 请选择 | ♥ 船员姓名 | 按实重管        |                |  |  |  |  |  |
|     |                         |      |      |      |                |         |     | 如船舶当月薪 | 资已提交审核,不允许再 | 做修改 ()表示本月工资已做 |  |  |  |  |  |
|     | 基本信息                    | 在船时长 | 基本工资 | 航次奖  | 扫舱费            | 月度奖     | 洗舱费 | 劳务费    | 其他费用        | 调整新酬           |  |  |  |  |  |
|     | 刘立强(三管轮)/互海1号<br>身份ID   | 30 🕕 | 8000 | 1000 | 500            | 100     | 500 | 200    | 0           | 2              |  |  |  |  |  |
|     | 刘金祥(大管轮)/互海1号<br>身份ID   | 30 🕕 | 8500 | 1000 | 500            | 100     | 500 | 200    | 0           | 2              |  |  |  |  |  |
|     | 向文明(见习大副)/互海1号<br>身份ID. | 30   | 0    | 1000 | 500            | 100     | 500 | 200    | 0           | 2              |  |  |  |  |  |
|     | 吕水手(水手)/互海1号<br>身份ID:56 | 1000 | 500  | 100  | 500            | 200     | 0   |        |             |                |  |  |  |  |  |

2、导出操作:在月度薪资表界面,点击"薪资明细汇总",根据需要选择"按船员维度导出"还是"按船舶维度导出",点击"按船舶维度导出",跳出右侧选择船舶弹窗,可选择个别船舶也可选择全部船舶,导出的表格见下图展示。

| 与 互海科技         | €Q                       |                     |              | 工作台(28615) 船舶 | 监控 发现      |            | 切换系统 👻 🗘 💱  | 中文• ⑦ 🕋 孙红梅   |
|----------------|--------------------------|---------------------|--------------|---------------|------------|------------|-------------|---------------|
| 3 船员费用         | ✓ 月度薪资表                  | 审批历史 薪资设            | 置            |               |            |            |             |               |
| 船员合同           | 薪资明细汇总                   | → 2、点击"薪资           | 明细汇总"        |               |            |            | 2024        | ✓ 上半年 ▼下半年 重置 |
| ●船贯球陣          | #                        | 船舶 🔻                | 七月<br>全部 ▼   | 八月<br>全部 ▼    | 九月<br>全部 ▼ | 十月<br>全部 ▼ | 十—月<br>全部 ▼ | +二月<br>全部 ▼   |
| 月度薪资表          | 1                        | 岸基                  |              | 审批通过          | 审批通过       | 待制作        | 待提交         | 待制作           |
| 审批历史           | 1、依次点击进入<br><sup>2</sup> | "船员工资-月度薪资表<br>互海1号 | 長"界面<br>审批通过 | 审批中           | 审批通过       | 审批中        | 待制作         | 待制作           |
| 薪资设量<br>♪ 招聘管理 | 3                        | 互海2号                | 无            | 待制作           | 审批中        | 待制作        | 待制作         | 待制作           |

薪资明细汇总

| 新增 | 按船员维度 | <b>建导出</b> 按船 | 舶维度导出 | 3、根据需要i | 先择"按船员 | 员维度导出" | 还是"按航 | 品舶维度导出  | H"     | 2024-11 |        | 船员姓名   | <b>按</b> 素 重雪 |    |    |           |            |
|----|-------|---------------|-------|---------|--------|--------|-------|---------|--------|---------|--------|--------|---------------|----|----|-----------|------------|
| #  | 姓名    | 船舶 🔻          | 职位 ▼  | 船员类别 ▼  | 计薪天数   | 币种 ▼   | 基本工资  | 航次奖     | 扫舱费    | 月度奖     | 洗舱费    | 劳务费    | 其他费用          | 补贴 | 扣款 | 薪资总计⑦     | 操作         |
| 1  | 常小军 ① | 互海1号          | 二副    |         | 30     | CNY    | 7000  | 1000.00 | 500.00 | 100.00  | 500.00 | 200.00 | 0.00          |    |    | 9,300.00  | 历史记录 编辑 删除 |
| 2  | 刘金祥 ① | 互海1号          | 大管轮   |         | 30     | CNY    | 8500  | 1000.00 | 500.00 | 100.00  | 500.00 | 200.00 | 0.00          |    |    | 10,800.00 | 历史记录 编辑 删除 |
| 3  | 刘立强 ① | 互海1号          | 三管轮   |         | 30     | CNY    | 8000  | 1000.00 | 500.00 | 100.00  | 500.00 | 200.00 | 0.00          |    |    | 10,300.00 | 历史记录 编辑 删除 |

|   |    |     | 按船员维度              | [导出表 | 褚:   |     |      |          |     |       |     |          |          | (2024-11 | )船员工资  |          |        |      |           |      |      |           |       |       |       |
|---|----|-----|--------------------|------|------|-----|------|----------|-----|-------|-----|----------|----------|----------|--------|----------|--------|------|-----------|------|------|-----------|-------|-------|-------|
|   | ħ  | 种   | CNY                |      |      |     |      |          |     |       |     |          |          |          |        |          |        |      |           |      |      |           |       |       |       |
|   |    |     |                    | 个人信  | 息    |     |      |          |     |       |     |          | 工资       | 详情       |        |          |        |      |           |      |      |           |       |       | 竖刍联玄人 |
| 1 | 序号 | 姓名  | 身份ID               | 手机号  | 银行卡号 | 开户行 | 银行户名 | 船舶       | 职位  | 天数    | 币种  | 基本工资     | 航次奖      | 扫舱费      | 月度奖    | 洗舱费      | 劳务费    | 其他费用 | 合计        | 应发补贴 | 应扣工资 | 薪资总计      | 紧急联系人 | 与本人关系 | 身份ID  |
|   | 1  | 刘金祥 | 452524****<br>**** |      |      |     |      | 互海1<br>号 | 大管轮 | 30.00 | CNY | 8,500.00 | 1,000.00 | 500.00   | 100.00 | 500.00   | 200.00 | 0.00 | 10,800.00 | 0.00 | 0.00 | 10,800.00 |       |       |       |
|   | 2  | 常小军 | 410823****<br>**** |      |      |     |      | 互海1<br>号 | 二副  | 30.00 | CNY | 7,000.00 | 1,000.00 | 500.00   | 100.00 | 500.00   | 200.00 | 0.00 | 9,300.00  | 0.00 | 0.00 | 9,300.00  |       |       |       |
|   | 3  | 刘立强 | 441481****<br>**** |      |      |     |      | 互海1<br>号 | 三管轮 | 30.00 | CNY | 8,000.00 | 1,000.00 | 500.00   | 100.00 | 500.00   | 200.00 | 0.00 | 10,300.00 | 0.00 | 0.00 | 10,300.00 |       |       |       |
|   | 合计 | 3人  |                    |      |      |     |      |          |     | 90.00 |     |          | 3,000.00 | 1,500.00 | 300.00 | 1,500.00 | 600.00 | 0.00 | 30,400.00 | 0.00 | 0.00 | 30,400.00 |       |       |       |

|     |                          |                   |            |        |      |        |            |         | 薪资明    |        |        | 选择船舶 |      | ×  |
|-----|--------------------------|-------------------|------------|--------|------|--------|------------|---------|--------|--------|--------|------|------|----|
| 新增  | 按船员维援                    | <sup>复导出</sup> 按解 | 油维度导出      |        | 点击"按 | 船舶维度导t | <b>出</b> ″ |         |        | 船舶名称搜索 | 所有船舶   |      |      |    |
| #   | 姓名                       | 船舶 🔻              | 职位 👻       | 船员类别 ▼ | 计薪天数 | 币种 ▼   | 基本工资       | 航次奖     | 扫舱费    | ✓ 在岸   | ✔ 互海1号 | 互海2号 | 互海3号 |    |
| 1   | 常小军 ①                    | 互海1号              | 二副         |        | 30   | CNY    | 7000       | 1000.00 | 500.00 |        |        |      |      |    |
| 2   | 刘金祥 ①                    | 互海1号              | 大管轮        |        | 30   | CNY    | 8500       | 1000.00 | 500.00 |        |        |      |      |    |
| 3   | 刘立强 ①                    | 互海1号              | 三管轮        |        | 30   | CNY    | 8000       | 1000.00 | 500.00 |        |        |      |      |    |
|     |                          |                   |            |        |      |        |            |         |        |        |        |      |      |    |
|     |                          |                   |            |        |      |        |            |         |        |        |        |      |      |    |
|     |                          |                   |            |        |      |        |            |         |        |        |        |      |      |    |
|     |                          |                   |            |        |      |        |            |         |        |        |        |      |      |    |
|     |                          |                   |            |        |      |        |            |         |        |        |        |      |      |    |
|     |                          |                   |            |        |      |        |            |         |        |        |        |      |      |    |
|     |                          |                   |            |        |      |        |            |         |        |        |        |      |      |    |
|     |                          |                   |            |        |      |        |            |         |        |        |        |      |      |    |
| _   |                          |                   |            |        |      |        |            |         |        |        |        |      |      |    |
| 当前合 | <b>计: 3</b> 人; <b>当月</b> | l应发总计: C          | NY:30400.0 |        |      |        |            |         |        |        |        |      |      |    |
|     |                          |                   |            |        |      |        |            |         |        |        |        |      |      |    |
|     |                          |                   |            |        |      |        |            |         |        |        |        |      |      | 导出 |
|     |                          |                   |            |        |      |        |            |         |        |        |        |      |      |    |

|    | 按船舶维度导出界面: 互海1号(2024-11)船员工资 |             |     |      |     |      |          |     |       |     |          |          |          |        |          |        |      |           |      |      |           |     |      |           |
|----|------------------------------|-------------|-----|------|-----|------|----------|-----|-------|-----|----------|----------|----------|--------|----------|--------|------|-----------|------|------|-----------|-----|------|-----------|
|    |                              |             | 个人信 | 息    |     |      |          |     |       |     |          | 工资i      | 详情       |        |          |        |      |           |      |      |           | 紧急联 | 与本人关 |           |
| 序号 | 姓名                           | 身份ID        | 手机号 | 银行卡号 | 开户行 | 银行户名 | 船舶       | 职位  | 天数    | 币种  | 基本工资     | 航次奖      | 扫舱费      | 月度奖    | 洗舱费      | 劳务费    | 其他费用 | 合计        | 应发补贴 | 应扣工资 | 新资总计      | 系人  | 系    | 紧急联系人身份ID |
| 1  | 刘金祥                          | 452524***** |     |      |     |      | 互海1<br>号 | 大管轮 | 30.00 | CNY | 8,500.00 | 1,000.00 | 500.00   | 100.00 | 500.00   | 200.00 | 0.00 | 10,800.00 | 0.00 | 0.00 | 10,800.00 |     |      |           |
| 2  | 常小军                          | 410823***** |     |      |     |      | 互海1<br>号 | 二副  | 30.00 | CNY | 7,000.00 | 1,000.00 | 500.00   | 100.00 | 500.00   | 200.00 | 0.00 | 9,300.00  | 0.00 | 0.00 | 9,300.00  |     |      |           |
| 3  | 刘立强                          | 441481***** |     |      |     |      | 互海1<br>号 | 三管轮 | 30.00 | CNY | 8,000.00 | 1,000.00 | 500.00   | 100.00 | 500.00   | 200.00 | 0.00 | 10,300.00 | 0.00 | 0.00 | 10,300.00 |     |      |           |
| 合计 | 3人                           |             |     |      |     |      |          |     | 90.00 |     |          | 3,000.00 | 1,500.00 | 300.00 | 1,500.00 | 600.00 | 0.00 | 30,400.00 | 0.00 | 0.00 | 30,400.00 |     |      |           |
|    |                              |             |     |      |     |      |          |     |       |     |          |          |          |        |          |        |      |           |      |      |           |     |      |           |
|    |                              |             |     |      |     |      |          |     |       |     |          |          |          |        |          |        |      |           |      |      |           |     |      |           |

×